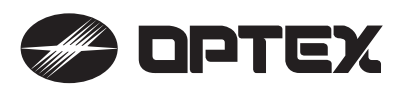

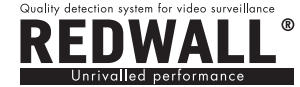

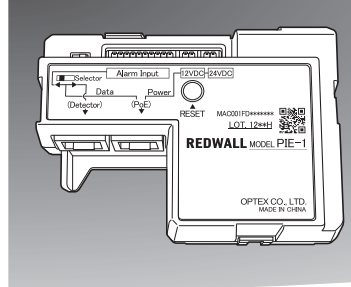

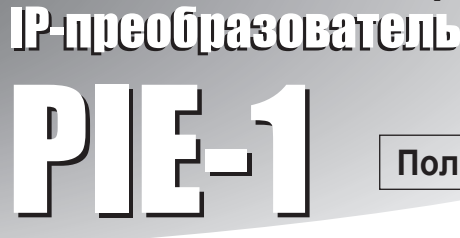

Полная версия

# ИНСТРУКЦИЯ ПО НАСТРОЙКЕ ЧЕРЕЗ ВЕБ-БРАУЗЕР

(для извещателей серии SIP и RLS)

ОСОБЕННОСТИ

- PIE-1 преобразует аналоговый сигнал от тревожных контактов (H.3.) в код ASCII.
- PIE-1 обеспечивает питание извещателя от PoE-коммутатора.

# МЕРЫ ПРЕДОСТОРОЖНОСТИ

- Соблюдайте все указания и инструкции, приведенные в настоящем руководстве.
- Сохрание настоящее руководство, чтобы при необходимости к нему можно было обратиться.
- Запомните значения слов **Внимание** и **Предостережение**, приведенные ниже.

| Предостережение | Несоблюдение данных указаний может послужить причиной нанесения тяжкого вреда здоровью.                        |
|-----------------|----------------------------------------------------------------------------------------------------|
| А Внимание      | Несоблюдение данных указаний может послужить<br>причиной нанесения вреда зоровью и/или<br>повреждения изделия. |

## Предостережение

- Не пытайтесь самостоятельно отремонтировать, разобрать или внести изменения в конструкцию изделия.
- Не прикасайтесь к изделию влажными руками.
- При установке и подключении следите за тем, чтобы не повредить провода других устройств.
- При наличии дыма, неприятного запаха или необычных звуков, исходящих от устройства, незамедлительно отключите питание.
- Не устанавливайте изделие в помещениях с повышенной влажностью и местах, подверженных воздействию влаги.

## \land Внимание

• Провода должны быть надежно закреплены.

# СОДЕРЖАНИЕ

- 1 ПОДГОТОВКА
- (2) НАСТРОЙКА ЧЕРЕЗ ВЕБ-БРАУЗЕР
- **3** ОПИСАНИЕ REDWALL EVENT CODE
- ④ РЕГИСТРАТОР REDWALL EVENT CODE
- 5 ПЕРЕЧЕНЬ НЕИСПРАВНОСТЕЙ

# ПОДГОТОВКА

Прежде чем использовать PIE-1, установите IP-адреса PIE-1 и компьютера:

| Настройки PIE-1 по умолчанию |               |  |
|------------------------------|---------------|--|
| IP-адрес:                    | 192.168.0.126 |  |
| Маска подсети:               | 255.255.255.0 |  |
| Основной шлюз:               | 0.0.0.0       |  |

(1) Создайте подключение по локальной сети.

| Пример сетевы» | к настроек компьютера |
|----------------|-----------------------|
| ІР-адрес       | : 192.168.0.1         |
| Маска подсети  | : 255.255.255.0       |

(2) В командной строке браузера Internet Explorer введите

http://192.168.0.126/

(3) Введите имя пользователя и пароль

User ID (Имя пользователя): PIE-1 Password (Пароль): OPTE

- (4) При необходимости измените IP-адрес.
- (5) Выберите извещатель, подключенный к преобразователю.

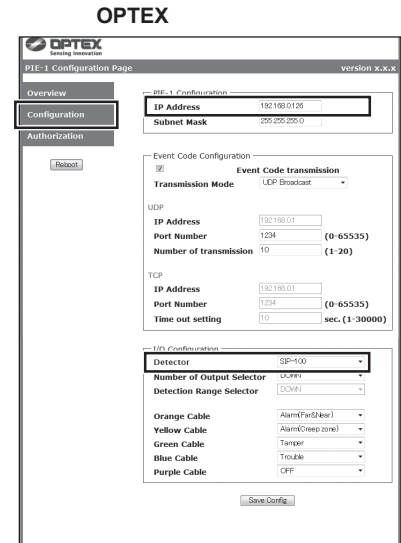

(6) По окончании настройки нажмите Save Config.

# 2 НАСТРОЙКА ЧЕРЕЗ ВЕБ-БРАУЗЕР

Подключение к PIE-1 через браузер Internet Explorer версии 8 или 9 позволяет:

- Контролировать состояние входных клемм PIE-1
- Контролировать данные, передаваемые в формате REDWALL Event Code (R.E.C.)
- Контролировать версию программного обеспечения
- Управлять сетевыми настройками
- Управлять параметрами передачи данных в формате R.E.C.
- Управлять настройками тревожного входа
- Изменять имя пользователя или пароль
- Перезагружать PIE-1

Для доступа к веб-интерфейсу PIE-1 введите в адресной строке браузера:

#### http://192.168.0.126/index.htm

В окне авторизации введите имя пользователя и пароль:

User ID (Имя пользователя): PIE-1

Password (Пароль): OPTEX

Меню настроек PIE-1 содержит три раздела: Overview (Обзор), Configuration (Настройка) и Authorization (Авторизация).

### ШАГ 1

| PIE-1 Configuration Page |                                |                     |        | version x.x.x |
|--------------------------|--------------------------------|---------------------|--------|---------------|
| Overview                 | Alarm Information              |                     |        |               |
| Configuration            | R.E.C.<br>(REDWALL Event Code) |                     |        |               |
| Authorization            | Orange                         | OFF                 | Blue   | Tamper        |
|                          | Yellow                         | Alarm(Far&Near)     | Purple | Trouble       |
| Reboot                   | Green                          | Alarm(Creep)        |        |               |
|                          |                                |                     |        |               |
|                          |                                |                     |        |               |
|                          | Copyright ©                    | 2012 OPTEX CO.,LTD. |        |               |

Раздел Overview позволяет контролировать:

- Состояние входных клемм PIE-1
- Данные, передаваемые в формате REDWALL Event Code
- Версию программного обеспечения

В таблице **Alarm Information** состояние каждой входной клеммы обозначается одним из цветов: Orange (Оранжевый), Yellow (Желтый), Green (Зеленый), Blue (Синий) или Purple (Фиолетовый), в соответствии с настройками, указанными в разделе **Configuration**. Когда на вход поступает сигнал, фон становится желтым. При отсутствии тревоги фон серый.

Данные, передаваемые в формате R.E.C., отображаются в поле R.E.C. (REDWALL Event Code).

## <u>ШАГ 2</u>

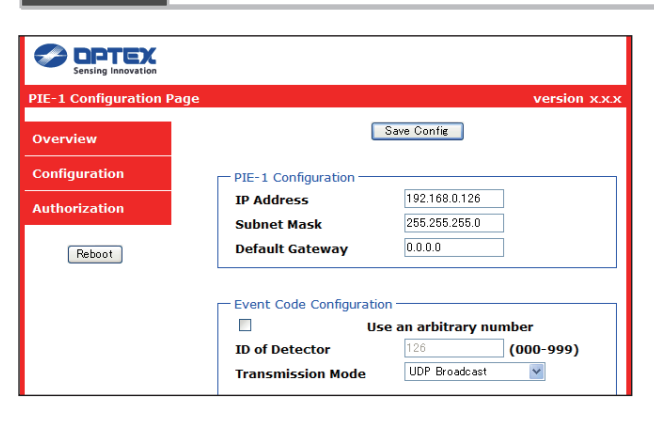

Раздел Configuration позволяет управлять:

- Сетевыми настройками PIE-1
- Параметрами передачи данных в формате R.E.C.
- Настройками тревожного входа

По окончании настройки нажмите **Save Config** вверху и внизу окна, чтобы сохранить параметры в PIE-1.

Примечание >>

i

- PIE-1 Configuration: сетевые настройки PIE-1
  - IP Address: IP-адрес PIE-1
  - Subnet Mask: маска подсети PIE-1
  - Default Gateway: основной шлюз PIE-1

### ■Event Code Configuration: параметры передачи данных в формате R.E.C.

- Use an arbitrary number: определяет, каким образом задается номер (ID) извещателя
- Если флажок снят, номер извещателя устанавливается равным последнему числу в IP-адресе.
- ID of Detector: позволяет изменить номер извещателя; диапазон настройки от 0 до 999
- Transmission Mode: позволяет изменить режим передачи данных в формате R.E.C.
- [UDP]
- IP Address: IP-адрес устройства, которому отправляются данные в формате R.E.C. (UDP)
- Port Number: порт, на который направляются данные в формате R.E.C. (UDP)
- Number of transmission: количество пересылок сообщений R.E.C. (UDP); диапазон настройки от 1 до 20
- [TCP]
- IP Address: IP-адрес устройства, которому отправляются данные в формате R.E.C. (TCP)
- Port Number: порт, на который направляются данные в формате R.E.C. (TCP)
- Time out setting: длительность повторной передачи данных R.E.C. (TCP); диапазон настройки от 1 до 30000 секунд
- Set continuous alarm of TA/TR available: способ передачи сообщений TR (неисправность) / TA (тампер). Если флажок снят, сообщения TR/TA передаются один раз. Если флажок устновлен, сообщения TR/TA передаются с периодичностью, указанной в поле Transmission interval.
- Transmission interval: интервал передачи сообщений TR/TA.
- Delay time of CL transmission: время между моментом отмены сигнала об обнаружении движения и моментом, когда отправляется сообщение о снятии тревоги (CL).

#### I/O Configuration: параметры тревожных входов

- Detector: выбор извещателя, подключенного к PIE-1
- Number of Output Selector: положение переключателя диапазона (для извещателя SIP-100)
- Detection Range Selector: положение переключателя дальности обнаружения (для извещателей SIP-3020, SIP-3020/5, SIP-404, SIP-404/5, SIP-4010 и SIP-4010/5).
- Orange / Yellow / Green / Blue / Purple: выбор цвета для входной клеммы

Раздел I/O Configuration позволяет выбрать один из девяти типов тревоги в зависимости от того, какой извещатель подключен. Данные R.E.C. отправляются в соответствии с теми типами тревог, которые указаны в данном разделе. Если для входа установлен режим OFF (отключен), PIE-1 не будет передавать данные R.E.C. при появлении сигнала.

| Тип тревоги            | R.E.C. | Тип тревоги               | R.E.C. |
|------------------------|--------|---------------------------|--------|
| Тревога (дальняя зона) | FR     | Тревога (дальн. и ближн.) | FN     |
| Тревога (ближняя зона) | NR     | Неисправность             | TR     |
| Тревога (нижняя зона)  | CR     | Тампер                    | TA     |

### ШАГ З

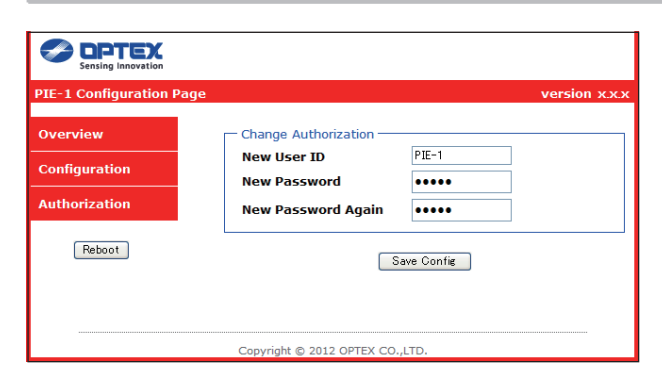

Раздел Authorization позволяет изменять имя пользователя и пароль для подключения к веб-интерфейсу. По окончании настройки нажмите Save Config внизу окна, чтобы сохранить настройки в PIE-1.

# **3 ОПИСАНИЕ REDWALL EVENT CODE**

#### <Назначение>

PIE-1 формирует коды событий, которые могут передаваться видеорегистратору (NVR) или системе управления видеонаблюдением (VMS) с целью отправки сигналов поворотным камерам и иным устройствам.

### <Способ коммуникации>

Данные REDWALL EVENT CODE могут отправляться назначенному порту по протоколам UDP или TCP. Порт по умолчанию - 1234.

Если к PIE-1 подключен извещатель REDSCAN, REDWALL EVENT CODE формируется извещателем. См. руководство по эксплуатации извещателя REDSCAN.

### <Формат кода>

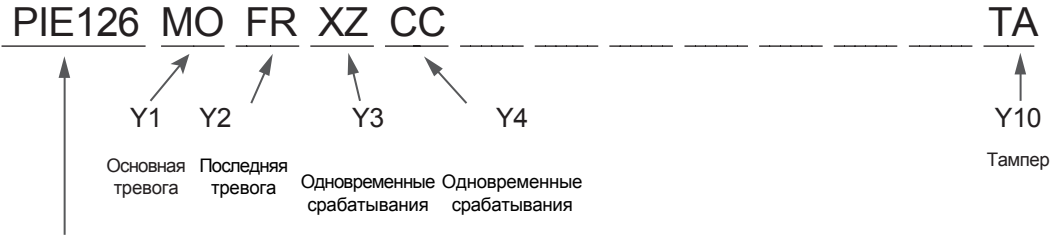

Номер (ID) PIE-1

Номер (ID) PIE-1 содержит 6 байт:

PIE + 3 байта номера (номер по умолчанию - последнее число в IP-адресе)

| Положение | Команда     | Описание                                                                                                    |  |
|-----------|-------------|----------------------------------------------------------------------------------------------------|--|
| Y1        | MO/CL       | Основная тревога / Отмена тревоги (CL) - формируется через 10 секунд после пропадания<br>основной тревоги. Данное значение изменяется в настройках ПО. |  |
| Y2        | FR/NR/CR/FN | Для моделей SIP: последняя тревога - дальняя(FR) / ближняя(NR) / нижняя(CR) /<br>дальняя и ближняя (FN)                                                |  |
|           | -           | Для тампера/неисправности: не используется                                                                                                    |  |
| Y3        | XY/YZ/XZ    | Для моделей SIP: одновременные срабатывания (комбинации)                                                                                               |  |
|           |             | CR и NR →XY, NR и FR→YZ, CR и FR или FN →XZ                                                                                                    |  |
|           | -           | Для тампера/неисправности: не используется                                                                                                    |  |
| Y4        | СС          | Для моделей SIP: одновременные срабатывания (любое сочетание)                                                                                          |  |
|           | -           | Для тампера/неисправности: не используется                                                                                                    |  |
| Y5-7      | -           | Не используется                                                                                                    |  |
| Y8        | TR          | Неисправность                                                                                                    |  |
| Y9        | -           | Не используется                                                                                                    |  |
| Y10       | ТА          | Тампер                                                                                                    |  |

# **РЕГИСТРАТОР REDWALL EVENT CODE**

| 🔜 REDWALL Eve      | ent Code Logger ver x.x.x.x    |           |  |  |
|--------------------|--------------------------------|-----------|--|--|
| View all REDW      | ALL Event Code   192 168 0 126 | Get Start |  |  |
| Port Number        | 1234                           |           |  |  |
| Protocol           | UDP 🔽                          |           |  |  |
| REDWALL Event Code |                                |           |  |  |
|                    |                                |           |  |  |
|                    |                                |           |  |  |
|                    |                                |           |  |  |
|                    |                                |           |  |  |
|                    |                                |           |  |  |
|                    |                                |           |  |  |

Запустите регистратор REDWALL Event Code Logger.exe. Регистратор - это программа, позволяющая просмотреть данные REDWALL Event Codes (R.E.C.), отправляемые устройством, и сохранить их в виде текстового файла. При помощи регистратора можно также проверить получение данных R.E.C. На компьютере должна быть установлена .NET Framework версии 3.5 или выше. Перед запуском регистратора загрузите .NET Framework 3.5 с сайта компании Microsoft и установите ее на компьютере.

### Структура окна

4

View all REDWALL Event Code:

Определяет, какие из полученных данных R.E.C. необходимо показать или сохранить. Если флажок установлен, регистратор показывает и сохраняет данные от всех устройств. Если флажок снят, регистратор показывает и сохраняет только те данные, которые передаются от устройства с адресом, указанным в строке Target IP Address.

Target IP Address:

IP-адрес устройства, передающего данные R.E.C. Регистратор показывает и сохраняет данные, полученные от устройства с указанным IP-адресом.

• Port Number:

Порт, на который устройство отправляет данные R.E.C.

Protocol:

Протокол, по которому устройство передает данные R.E.C.

Get Start:

Нажмите, чтобы показать и сохранить полученные данные R.E.C.

Stop:

Нажмите, чтобы остановить поиск и сохранение данных R.E.C.

REDWALL Event Code:

Перечень всех полученных данных R.E.C.

### Принцип работы

Чтобы просмотреть и сохранить данные R.E.C.:

- (1) В поле Target IP Address укажите IP-адрес устройства, отправляющего данные R.E.C.
- (2) В поле Port Number укажите порт, которому устройство передает данные R.E.C.
- (3) Выберите протокол передачи данных R.E.C.
- (4) Нажмите Get Start.
- (5) Когда появится окно Сохранить как, укажите папку, в которую необходимо сохранить данные, и имя файла.
- (6) Нажмите Сохранить.

### ■ Примечание

Сообщение Can't find Target Machine появляется в том случае, если в локальной сети нет устройства с IP-адресом, указанным в строке Target IP Address, либо если устройство с данным адресом не включено. Проверьте, что IP-адрес указан правильно и устройство включено.

# ПЕРЕЧЕНЬ НЕИСПРАВНОСТЕЙ И СПОСОБЫ ИХ УСТРАНЕНИЯ

| No. | Неисправность                                                     | Извещатель      | Проверка                                                                                                   | Способ устранения неисправности                                                                                                    |
|-----|-------------------------------------------------------------------|-----------------|----------------------------------------------------------------------------------------------------|----------------------------------------------------------------------------------------------------|
| (1) | РІЕ-1 не<br>включается<br>(светодиодный                           | SIP,<br>REDSCAN | Сетевой кабель надежно закреплен?<br>Сетевой кабель подключен к требуемому каналу?                         | Подключите сетевой кабель к требуемому каналу.                                                                                                    |
|     |                                                                   | SIP,<br>REDSCAN | Коммутатор поддерживает технологию PoE?<br>PoE-коммутатор включен?                                         | Подключите преобразователь к РоЕ-коммутатору.                                                                                                    |
|     | индикатор не загорается)                                          | SIP,<br>REDSCAN | На РоЕ-коммутаторе сетевой кабель надежно закреплен?<br>Сетевой кабель подключен к порту с поддержкой РоЕ? | Подключите сетевой кабель к порту РоЕ.                                                                                                    |
|     |                                                                   | SIP, REDSCAN    | Используется кабель категории 5 или выше?                                                                  | Используйте сетевой кабель категории 5 или выше.                                                                                                    |
|     |                                                                   | SIP, REDSCAN    | РІЕ-1 включен?                                                                                             | См. No. 1                                                                                                    |
|     |                                                                   | SIP,<br>REDSCAN | Коммутатор поддерживает технологию PoE+ (IEEE802.3at)?<br>(для извещателей SIP с нагревателем и REDSCAN)   | Используйте коммутатор с поддержкой PoE+<br>(IEEE802.3at).                                                                                                    |
| (2) | включается                                                        | SIP,<br>REDSCAN | Выбран правильный выход: 24 В или 12 В?<br>(см. п.п. (2) и (5) руководства по эксплуатации)                | Используйте требуемый выход.                                                                                                    |
|     |                                                                   | SIP,<br>REDSCAN | Питание подключено верно?<br>(проверьте подключения PIE-1, реле и извещателя)                              | Подключите питание правильно.                                                                                                    |
|     |                                                                   | SIP             | РІЕ-1 включен?                                                                                             | См. No. 1                                                                                                    |
|     |                                                                   | SIP             | Сетевые настройки компьютера заданы верно?                                                                 | Задайте верные настройки (см. п. (3) руководства по эксплуатации).                                                                                                    |
| (3) | Не удается<br>подключиться к<br>веб-интерфейсу                    | SIP             | В адресной строке указан верный адрес?                                                                     | Введите верный адрес (см. п. (3) руководства по<br>эксплуатации). Если вы забыли IP-адрес или<br>пароль, выполните сброс настроек (см. п. (4)<br>руководства по эксплуатации (адрес по умолчанию<br>- 192.168.0.126). |
|     |                                                                   | SIP             | Вы используете браузер Internet Explorer?                                                                  | Используйте браузер Internet Explorer.                                                                                                    |
|     |                                                                   | SIP             | IP-адрес используется только одним устройством?                                                            | Подключите один PIE-1 к компьютеру. Чтобы<br>исключить конфликт адресов, измените IP-адрес.                                                                                                    |
|     |                                                                   | SIP             | Положение переключателя режима верное?                                                                     | Установите переключатель в требуемое положение                                                                                                    |
| (4) | Настройки не<br>изменяются                                        | SIP             | Вы нажали Save Config по окончании настройки?                                                              | Нажмите Save Config по окончании настройки.                                                                                                    |
| (5) | Вы забыли пароль                                                  | SIP             |                                                                                                    | Выполните сброс настроек (см. п. (4) руководства по эксплуатации)                                                                                                    |
| (6) | Вы забыли<br>IP-адрес                                             | SIP             |                                                                                                    | Выполните сброс настроек (см. п. (4) руководства по эксплуатации)                                                                                                    |
|     |                                                                   | REDSCAN         | PIE-1 включен?                                                                                             | См. No. 1                                                                                                    |
|     | REDSCAN                                                           | REDSCAN         | Извещатель REDSCAN работает?                                                                               | См. No. 2                                                                                                    |
|     | MANAGER<br>не может получить<br>доступ к<br>извещателю<br>REDSCAN | REDSCAN         | Сетевые настройки компьютера заданы верно?                                                                 | Задайте верные настройки (см. руководство по<br>эксплуатации извещателя REDSCAN).                                                                                                    |
|     |                                                                   | REDSCAN         | IP-адрес используется только одним устройством?                                                            | Подключите один PIE-1 к компьютеру. Чтобы исключить конфликт адресов, измените IP-адрес.                                                                                                    |
| (7) |                                                                   | REDSCAN         | Положение переключателя режима верное?                                                                     | Установите переключатель в требуемое положение                                                                                                    |
|     |                                                                   | SIP, REDSCAN    | PIE-1 включен?                                                                                             | См. No. 1                                                                                                    |
|     | Код события не<br>формируется во<br>время контрольных<br>проходов | SIP, REDSCAN    | Извещатель включен?                                                                                        | См. No. 2                                                                                                    |
|     |                                                                   | SIP             | Веб-интерфейс PIE-1 доступен?                                                                              | См. No. 3                                                                                                    |
|     |                                                                   | SIP             | Настройки извещателя заданы верно?                                                                         | Задайте верные настройки.                                                                                                    |
|     |                                                                   | SIP             | Тревога отображается через веб-интерфейс?                                                                  | Надежно закрепите кабели, используемые для тревожных сигналов.                                                                                                    |
| (8) |                                                                   | SIP             | Регистратор REDWALL Event Code Logger.exe показывает код события?                                          | Выберите верный протокол передачи данных и получателя через веб-интерфейс PIE-1.                                                                                                    |
|     |                                                                   | SIP             | Если REDWALL Event Code Logger.exe показывает код события,<br>настройки VMS/NVR могут быть заданы неверно. | Настройте VMS/NVR                                                                                                    |
|     |                                                                   | REDSCAN         | REDSCAN MANAGER имеет доступ к извещателю REDSCAN?                                                         | См. No. 7                                                                                                    |
|     |                                                                   | REDSCAN         | Регистратор REDWALL Event Code Logger.exe показывает код события?                                          | Выберите верный протокол передачи данных и получателя через REDSCAN MANAGER.                                                                                                    |
|     |                                                                   | REDSCAN         | Если REDWALL Event Code Logger.exe показывает код события, настройки VMS/NVR могут быть заданы неверно.    | Настройте VMS/NVR                                                                                                    |
|     | Неверный код<br>события                                           | SIP             | В веб-интефейсе PIE-1 извещатель указан верно?                                                             | Задайте верные настройки.                                                                                                    |
| (9) |                                                                   | SIP             | Тревога отображается через веб-интерфейс при контрольных проходах?                                         | Измените настройки тревожного выхода таким<br>образом, чтобы тревога при контрольных проходах<br>и тревога в веб-интерфейсе были одинаковы.                                                                           |

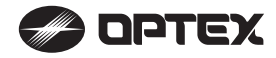

5

OPTEX CO., LTD. (JAPAN) (ISO 9001 Certified) (ISO 14001 Certified) 5-8-12 Ogoto Otsu Shiga 520-0101 JAPAN TEL:+81-77-579-8670 FAX:+81-77-579-8190 URL:http://www.optex.co.jp/e/

OPTEX INCORPORATED (USA) TEL:+1-909-993-5770 Tech:(800)966-7839 URL:http://www.optexamerica.com/

OPTEX SECURITY SAS (FRANCE) TEL:+33-437-55-50-50 URL:http://www.optex-security.com/ OPTEX (EUROPE) LTD. (UK) TEL:+44-1628-631000 URL:http://www.optexeurope.com/ OPTEX SECURITY Sp. z o. o. (POLAND) TEL:+48-22-598-06-55 URL:http://www.optex.com.pl/

- 6 -